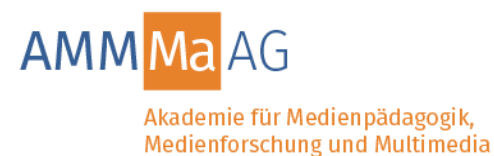

# Übungsformen

Interaktive Lernbausteine der AMMMa AG

# 1. Interaktive Arbeitsfläche

- 1.1 Werkzeuge für die Arbeitsfläche
- 1.2 Spenden von Bildern in die Arbeitsfläche
- 1.3 Spenden von Standbildern aus Videos in die Arbeitsfläche

# 2. Checkboxen

- 2.1 Checkboxen ohne Feedback
- 2.2 Checkboxen mit Feedback

### 3. Diagramme

- 3.1 Interaktive Balkendiagramme
- 3.2 Graphen
- 3.3 Slider
- 3.4 Spinnennetzdiagramme
- 4. Videos schneiden
- 5. Drag&Drop-Übungen und andere Übungsformen mit Auswertung
- 6. Bilder einfärben/aktivieren
- 7. Eigene Dateien einbinden und anzeigen/abspielen

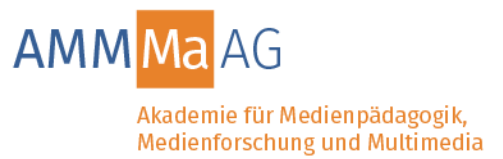

# 1. Interaktive Arbeitsfläche

Auf der interaktiven Arbeitsfläche können Texte und Bilder arrangiert, kommentiert, beschriftet und auf vielfältige Art bearbeitet werden.

#### 1.1 Werkzeuge für die Arbeitsfläche

Zum Arbeiten auf der interaktiven Arbeitsfläche stehen eine Reihe von Werkzeugen zur Verfügung, aus denen je nach Aufgabenstellung eine Auswahl vorgenommen werden kann.

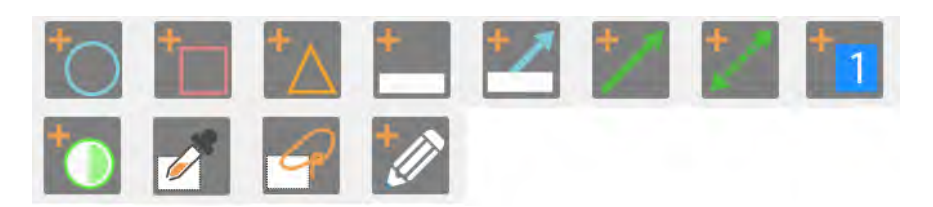

- Formen
- Notizkärtchen
- Pfeile
- Nummerierungswerkzeug
- Tortendiagramm
- Farbpicker
- Lasso
- Stift zum Freihandzeichnen

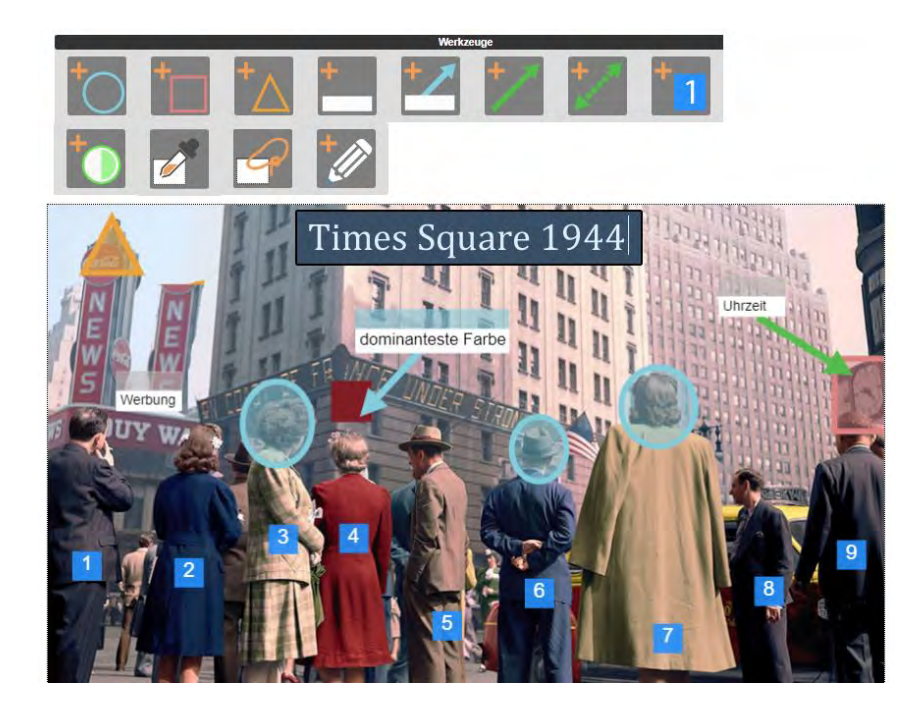

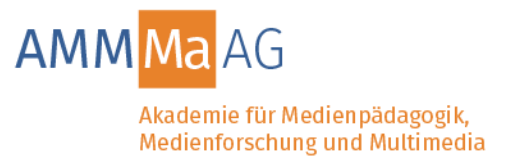

#### 1.2 Spenden von Bildern

Auf der Arbeitsfläche können sich bereits Bilder befinden oder hineingespendet werden. Zu spendende Bilder können einzeln vorliegen oder aus einer Galerie entnommen werden (s. Bsp.: 3).

Bilder sind optional beweglich, drehbar oder fest verankert. Die Arbeitsfläche kann ein didaktisch gestaltetes Hintergrundbild enthalten oder lediglich zum Sammeln oder Arrangieren dienen.

Beispiele:

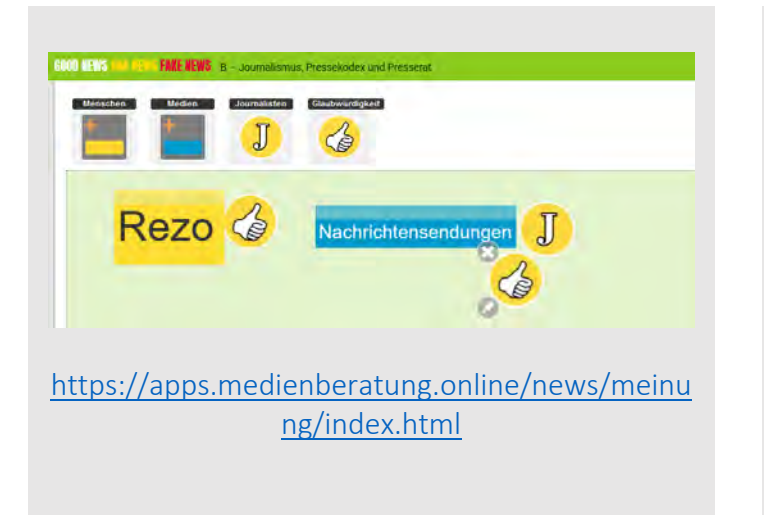

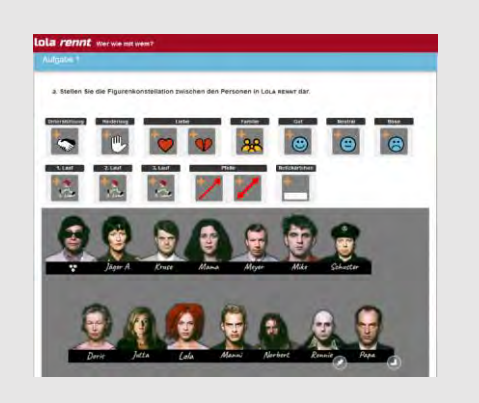

https://lola-rennt.neue-wege-deslernens.de/lola/figuren/index.html

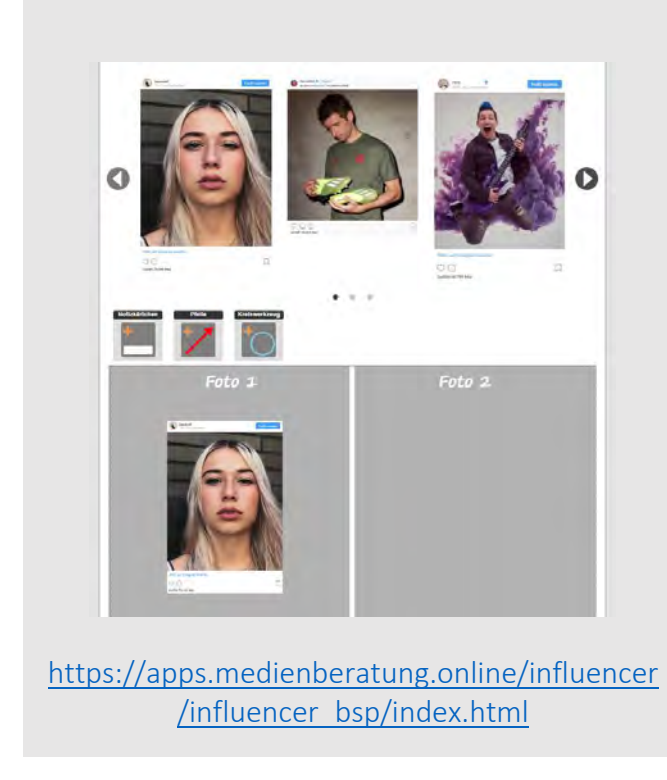

Interaktive Lernbausteine der AMMMa AG - Übungsformen

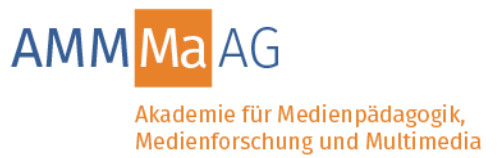

#### 1.3 Spenden von Standbildern aus Videos

Aus Videos können Standbilder entnommen und auf die Arbeitsfläche gespendet werden. Die Arbeitsfläche kann ein didaktisch gestaltetes Hintergrundbild enthalten oder zum Sammeln und Arrangieren dienen.

Beispiel:

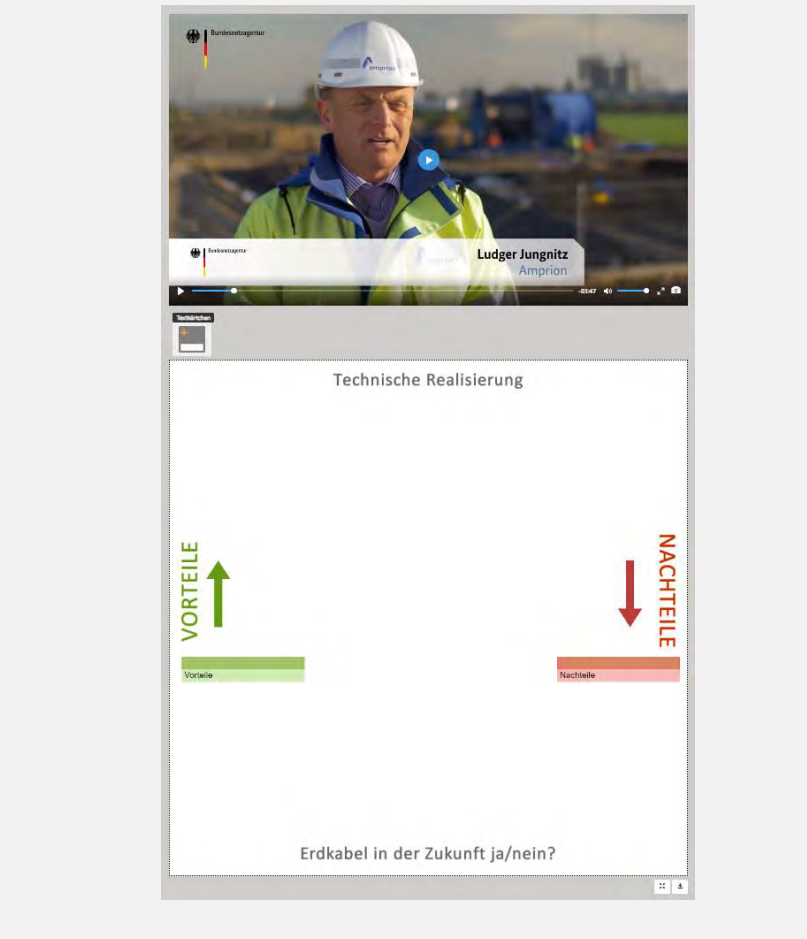

https://www.3male.de/3male/user\_upload/Website/Schule/Sekundar stufe-2/Arbeitsblaetter-interaktiveUebungen/data/erdkabel/

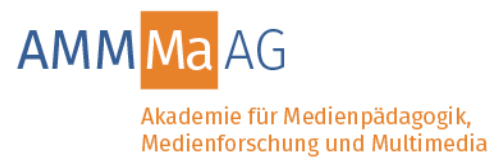

# 2. Checkboxen

#### 2.1 Checkboxen ohne Feedback

Checkboxen ermöglichen es, durch einfache oder mehrfache Auswahl zu Aspekten Stellung zu beziehen.

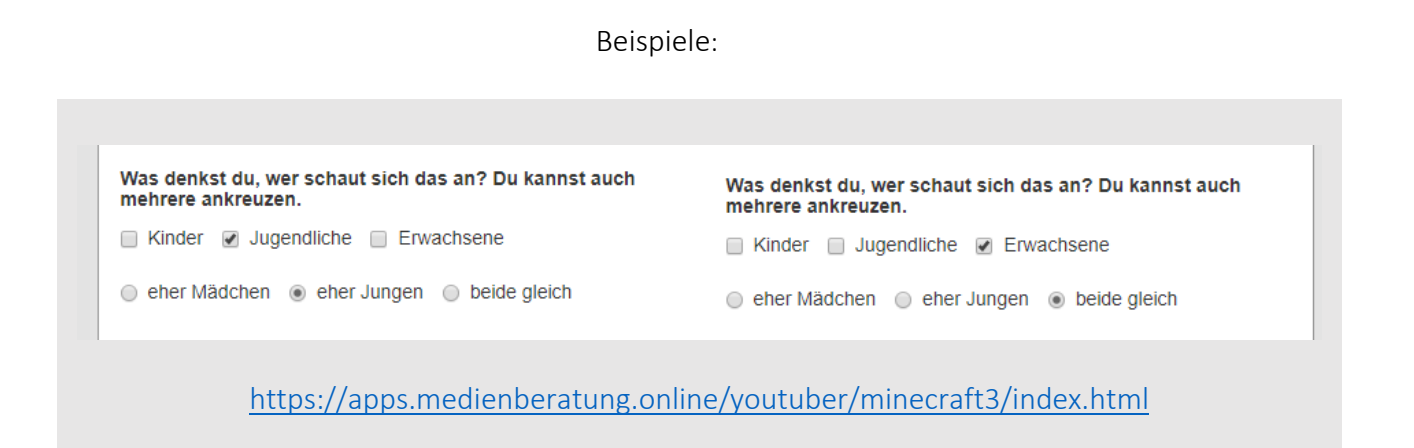

| b) ou nast ein Neurit auf Privatsphare. Das neust, au dans<br>wird. Wen dur Sou Tuber warst, wie viel von dir und dei<br>Häkchen oder das Kreuz an. | it serbst bestimmen, was über dich z.B. im inter<br>inem Leben würdest du preisgeben? Klicke dazt | i jeweils das |
|----------------------------------------------------------------------------------------------------|---------------------------------------------------------------------------------------------------|---------------|
| vlein Gesicht als Foto zeigen                                                                                                    | Ø                                                                                                 | ×             |
| Potos von meinem Haustier zeigen                                                                                                    | <b>V</b>                                                                                          | 8             |
| Fotos von mir und meinen Eltern im Urlaub zeigen                                                                                                    | 0                                                                                                 | ×             |
| Alch selber filmen                                                                                                    | 9                                                                                                 | ×             |
| Sagen, wie alt ich bin                                                                                                    | <b>V</b>                                                                                          | 8             |

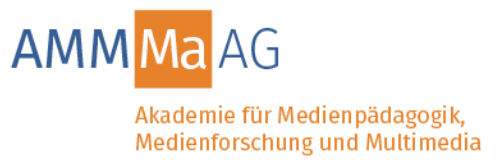

#### 2.2 Checkboxen mit Feedback

Checkboxen mit Feedback erlauben zusätzlich eine differenzierte Rückmeldung. So kann auch aus nichtzutreffenden Antworten gelernt werden.

|            | Aufgabe 1                                                                                  |    |
|------------|--------------------------------------------------------------------------------------------|----|
| Dare       | as ist nicht richtig. Die Figuren<br>imen nicht, wenn sie miteinander<br>iden.             |    |
|            | b. Sie sprechen in Reimen.                                                                 |    |
|            | b. Ambrosius prüft Katrina und Valentin. Die beid<br>Sprache des Zauberspruchs klingt wie: |    |
|            | a. 🗖 Umgangssprache                                                                        |    |
|            | b. 🗆 in einem Gedicht                                                                      |    |
| nttps://nw | vdl.eu/zauberlehrling/sprache/index.ht                                                     | tn |

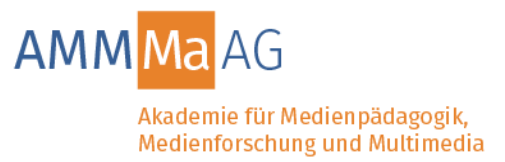

#### 3. Diagramme

#### 3.1 Interaktive Balkendiagramme

Balkendiagramme werden von den Nutzern selbst in der Höhe verändert. Sie eignen sich besonders dazu, Sachverhalte vergleichend einzuschätzen und zueinander zu positionieren.

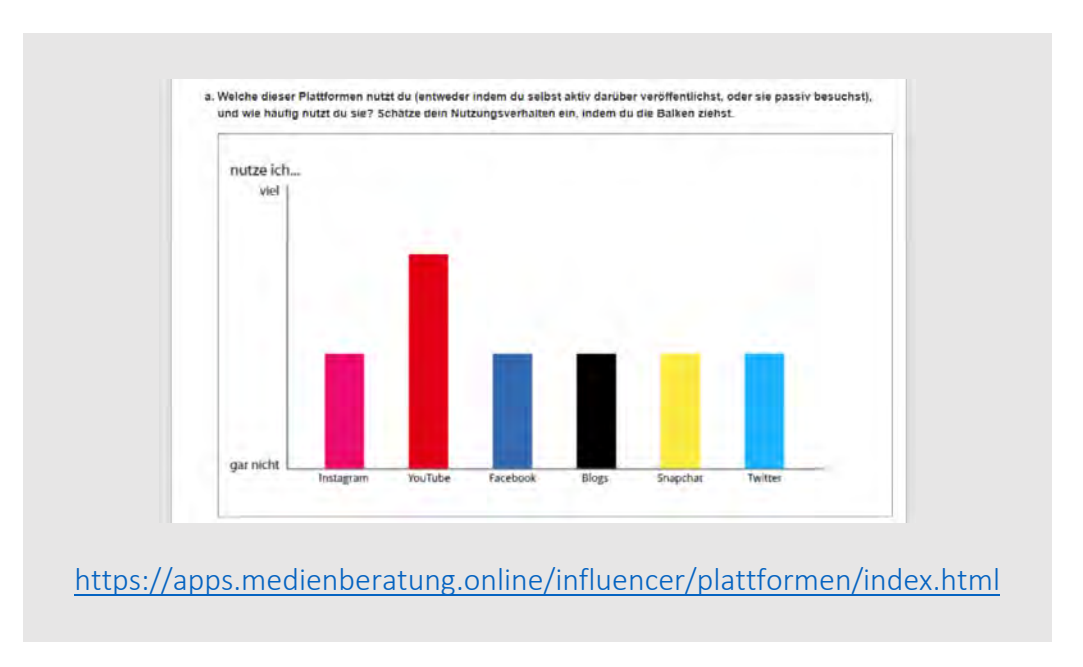

Beispiel:

#### 3.2 Graphen

Bei Graphen werden die einzelnen Punkte von den Nutzern bewegt. Damit lassen sich besonders gut Verläufe darstellen.

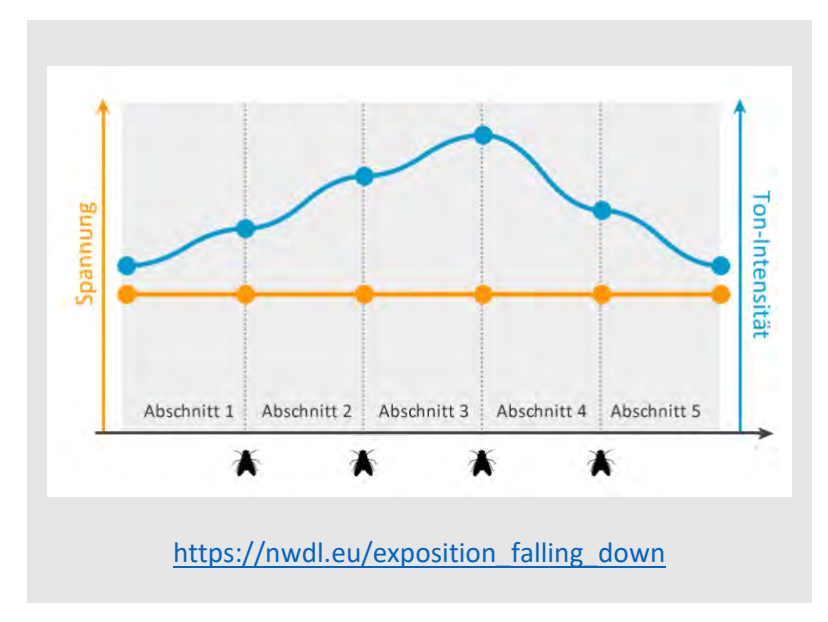

Interaktive Lernbausteine der AMMMa AG - Übungsformen

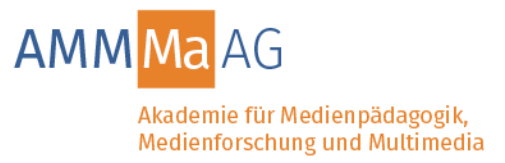

#### 3.3 Slider

Mit Slidern lassen sich Positionen fein abwägen, denn Slider ermöglichen eine differenzierte Antwort als nur ein Ja oder Nein.

| Schau dir das Video von Gretas Re                             | le auf dem Klimagipfel in Katowice, Polen ar  | n. Beantworte dann die                      |
|---------------------------------------------------------------|-----------------------------------------------|---------------------------------------------|
| Selbsteinschätzungsfragen, indem<br>Gruppe vorstellen kannst. | du die jeweiligen Slider schiebst. Uberlege d | ir zu jeder Frage eine Begründung die du de |
| Glaubst du Greta ist beliebt?                                 | 0                                             |                                             |
|                                                               | JA                                            | NEIN                                        |
| Begründung                                                    |                                               |                                             |
| Stimmst du Greta zu?                                          | 0                                             |                                             |
|                                                               | JA                                            | NEIN                                        |
| Regrindung                                                    |                                               |                                             |

| Einführungs-Vorspann                                                               |           | Zeichentrick-Vorspa                                                 | nn                       | Titel-Vorspann                                                                      |           |  |
|------------------------------------------------------------------------------------|-----------|---------------------------------------------------------------------|--------------------------|-------------------------------------------------------------------------------------|-----------|--|
| Die Handlung des Filmes beginnt<br>bereits, während der Text<br>eingeblendet wird. |           | Animationen erscheir<br>vom Film oder liefern<br>Handlungshinweise. | ien losgelöst<br>bereits | Der Text erscheint auf einem<br>neutralen oder graphisch gestalteten<br>Untergrund. |           |  |
| trifft nicht zu                                                                    | trifft zu | trifft nicht zu                                                     | trifft zu                | trifft nicht zu                                                                     | trifft zu |  |

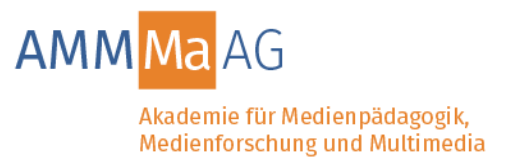

#### 3.4 Spinnennetzdiagramme

Mit Spinnennetzdiagrammen gelingt eine Positionierung verschiedener Aspekte innerhalb einer Kategorie. Diese Art Diagramme liefert eine gute Rückmeldung über Gemeinsamkeiten und Abweichungen.

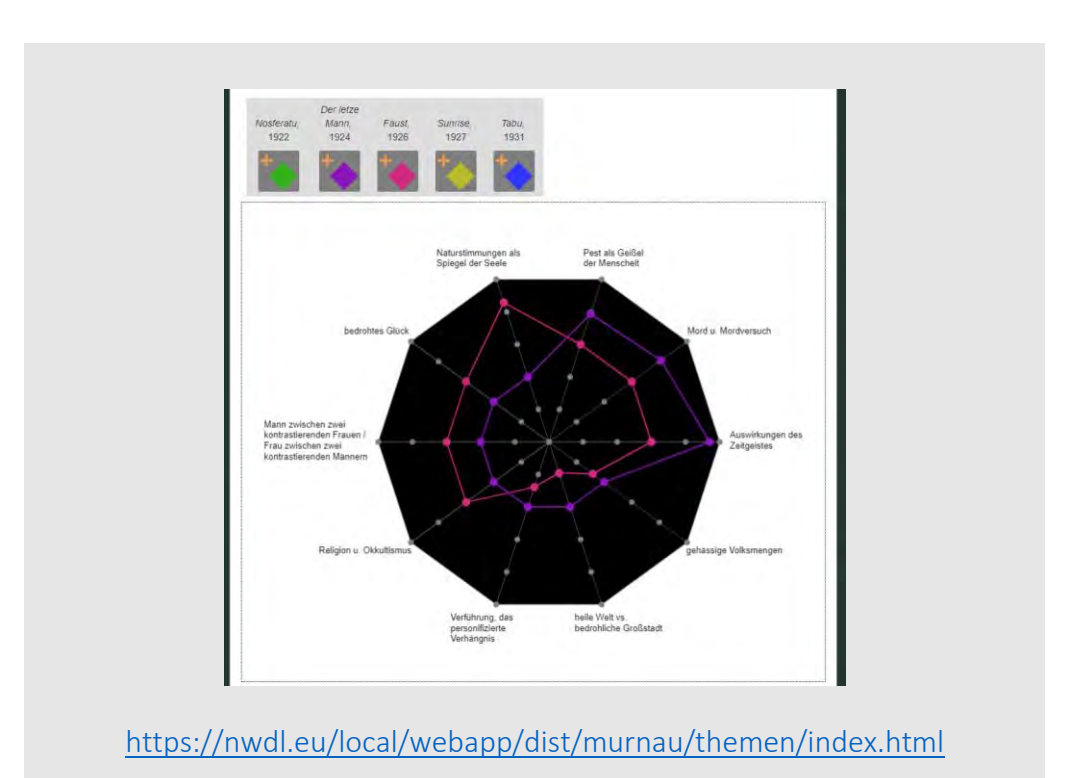

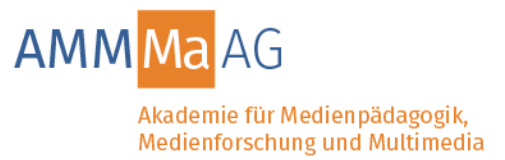

# 4. Videos schneiden

Videos können mit einem einfach zu bedienen Schnitt-Tool neu "geschnitten" werden. Mit dem Schnitt-Tool ist es möglich, Sequenzen neu zu ordnen, auszublenden, zu kürzen oder den Ton abzustellen. Nutzer erleben so auf einfache Weise, wie stark die Wirkung eines Filmausschnitts vom Zusammenspiel seiner Elemente abhängt.

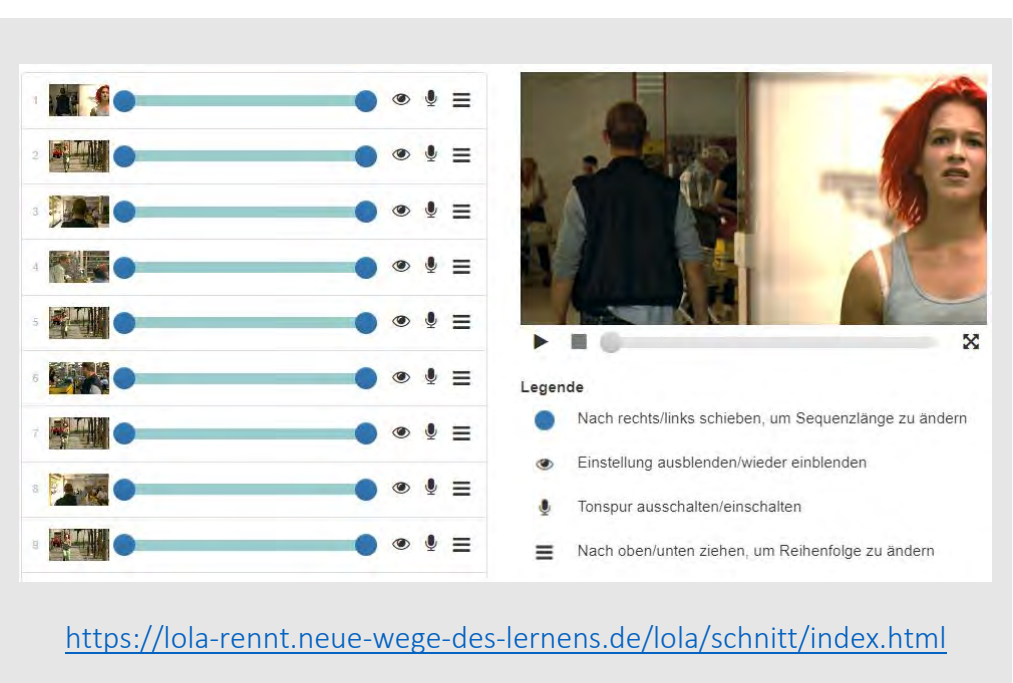

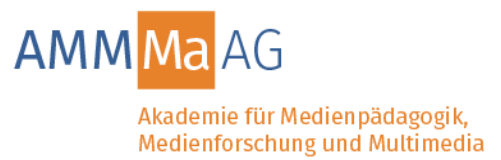

# 5. Drag&Drop-Übungen und andere Übungsformen mit Auswertung

Bei Drag&Drop-Übungen können Nutzer Textkärtchen oder Bilder auf Flächen ziehen. Das Gezogene rastet ein. Durch Klick auf *Auswerten* fallen falsch liegende Elemente wieder in die Ausgangsstellung zurück. Zusätzlich erfolgt ein textuelles Feedback.

Beispiele:

|                                                                                     | 1870: 1                                 | Erstes Fließband                                                                             | 1969: Erste Spe                                                | elcher                                                                                | 100                                          | 0                                                                              | D                    | as war noch nic                                                                     | cht ganz rich<br>Sci<br>Bhand   | hließen<br>1960: Erste                                | che es weiter.                                                    |                                             |
|-------------------------------------------------------------------------------------|-----------------------------------------|----------------------------------------------------------------------------------------------|----------------------------------------------------------------|---------------------------------------------------------------------------------------|----------------------------------------------|--------------------------------------------------------------------------------|----------------------|-------------------------------------------------------------------------------------|---------------------------------|-------------------------------------------------------|-------------------------------------------------------------------|---------------------------------------------|
| Webstuhl 1. Industrielle Revo Maschinisierung (aus England komm Endie des 18. Jhdt) | lution 2. Ind<br>Akke                   | kelt<br>ustrielle Revolution<br>ord und Fließband<br>chlodustrialisiorung<br>o des 19. Jbdt) | Steverung<br>3. Industrielle<br>Computer<br>(ab den 1970       | e Revolution 4.                                                                       | Industrielle Revolution                      | Velostani<br>Velostani<br>1. Industrielle I<br>Maschinisteru<br>(aux Eighand k | evolution<br>g       | tur Schlachthofe<br>entwickelt<br>2, Industrielle<br>Akkord und Fl<br>(Hochindustri | Revolution                      | Steverung<br>3. Industr<br>Compute<br>(ab den 1       | ricile Revolution 4                                               | A Industrielle Revolution                   |
| Personal Computer                                                                   | (PC)                                    | (IT)                                                                                         | Globaler                                                       | r Handel                                                                              | Kohleabbau                                   |                                                                                |                      |                                                                                     |                                 | emeue                                                 | orbare Energien                                                   |                                             |
|                                                                                     | P                                       | Mobile Computer<br>mechanische<br>roduktionsanlagen                                          | emeuerbar                                                      | re Energien                                                                           | Telefon                                      |                                                                                |                      |                                                                                     |                                 |                                                       |                                                                   |                                             |
| Ende<br>18. Jhdt                                                                    | Beginn<br>20. Jhdt                      | Mobile Computer<br>mechanische<br>orduktionsanlagen                                          | emeuerbar<br>Beginn 70er Ja<br>20. Jhdt                        | re Energien                                                                           | Telefon                                      | Endo<br>18. Judt                                                               | 8                    | leginn<br>10. Jhát                                                                  |                                 | Beginn 70e<br>20. Jhdt                                | er Jahre heut                                                     | 2                                           |
| Ende<br>E8. Jhdt<br>glalislerung von Arbeit                                         | Begfinn<br>20. Jhdt<br>Preduktion am Fi | Mobile Computer<br>mechanische<br>roduktionsanlagen                                          | emeucrbar<br>Beginn 70er Ja<br>20. Jhdt<br>fische<br>nisnlagen | re Energien<br>ahre heute<br>utomatisierung durch<br>Bektronik                        | Telefon<br>e                                 | Ende<br>18. Juli<br>Tagtailaiseang vin Ar                                      | E<br>2<br>eft Produk | leginn<br>10. Jhát<br>10n am Filefikand                                             | elektr                          | Seginn 70e<br>20. Jhdt<br>ische<br>sanlagen           | r Jahre heut<br>Automatislerung dur<br>Eicktronk                  | te<br>th Tolegraf                           |
| Ende<br>E8. J.hdt<br>gtalisierung von Arbeit<br>Internet of things                  | Preduktion am Fi                        | Mobile Computer<br>mechanische<br>roduktionsanlagen<br>ließband elekt<br>Produktio           | emeucrhar<br>Beginn 70er Ja<br>20. Jhdt Ar<br>hssanlagon Ar    | re Energien hree heute utanstisierung durch Esktronk Sciwerlohuttie (Le. Eserbahnung) | Telefon e filegraf Digitalisierung des Lebem | Ende<br>18. Juli<br>Digitalisterang van Ar-<br>internet of tinligts            | E<br>2<br>eft Protek | Jogian<br>10, Judt<br>Son an FörSbard<br>tomenorgie                                 | elektri<br>Produktion<br>Smartp | Beginn 70e<br>20. Jhdt<br>ische<br>isanlagen<br>henes | r Jahre heut<br>Antenstheirung dur<br>Biektrenk<br>Schwerinduttie | te<br>Telagraf<br>Digitalislerung des Leber |

https://apps.medienberatung.online/menschine/industrialisierung/index.html

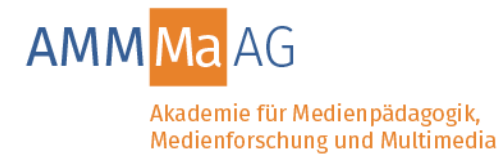

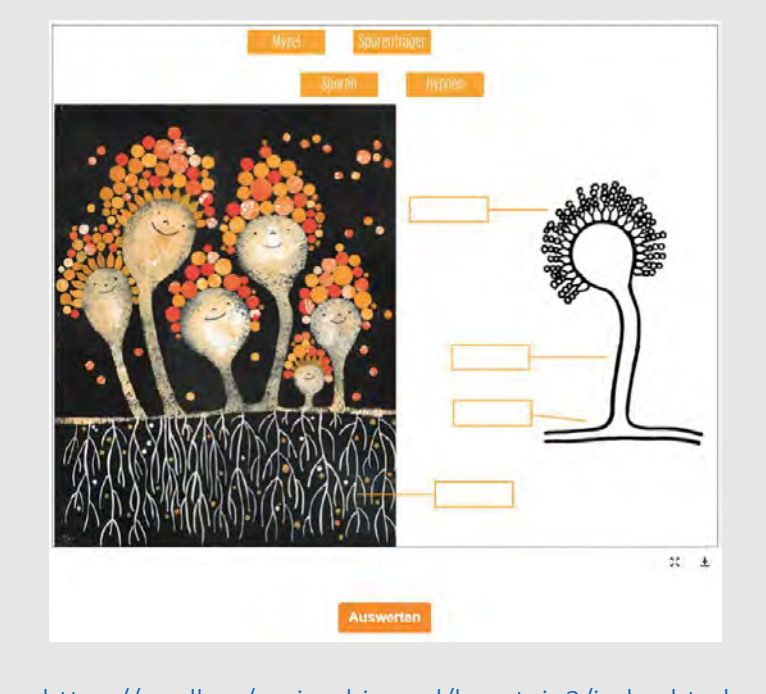

https://nwdl.eu/susi\_schimmel/baustein3/index.html

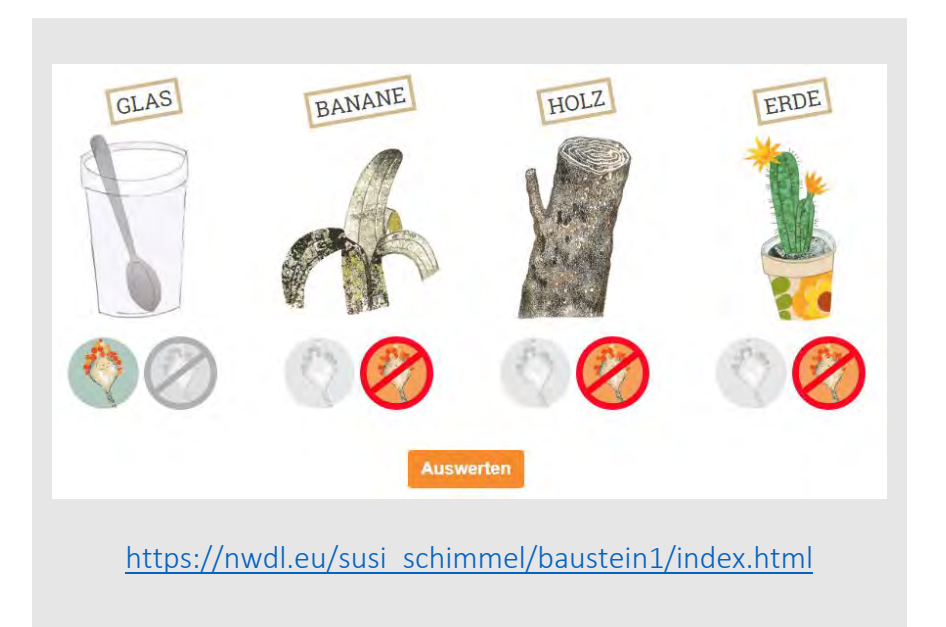

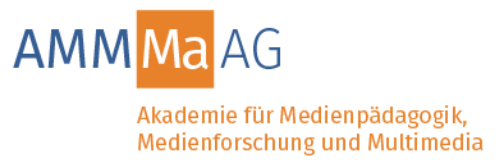

# 6. Bilder einfärben/aktivieren

Durch das Einfärben von Grafiken kann der Nutzer einen Punkt an- oder abwählen, um Zutreffendes und Nichtzutreffendes zu markieren.

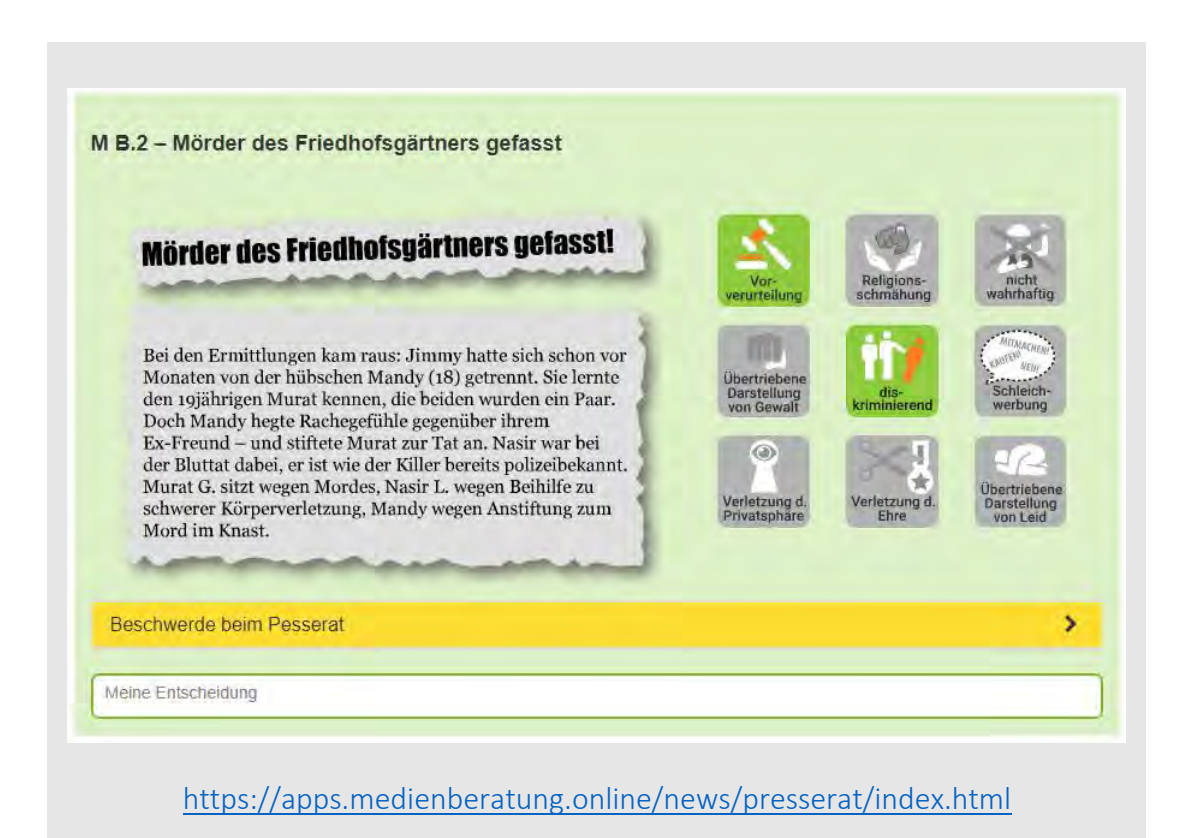

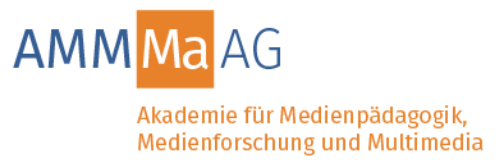

# 7. Eigene Dateien einbinden und anzeigen/abspielen

Nutzer können die Arbeitsumgebung durch das Einbinden eigener Dateien erweitern. Die Dateien (Bilder, Audios oder Videos) müssen dazu nur von einem lokalen Datenträger hochgeladen werden.

Eigene Bilder hochladen

| Alter                    |
|--------------------------|
| Echter                   |
| Foto                     |
| Foto hochladen Sonstiges |

Eigene Audios/Videos hochladen

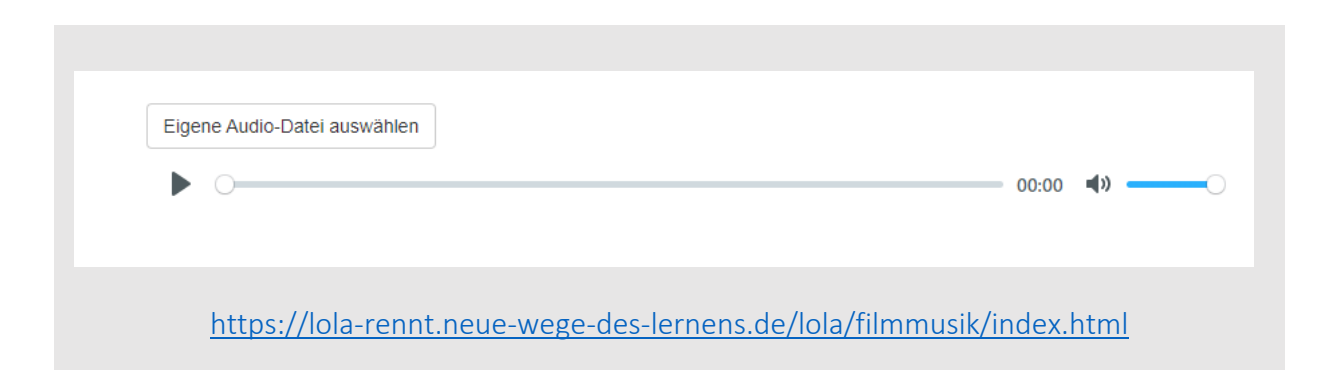